## HƯỚNG DẪN CẬP NHẬT SỐ ĐIỆN THOẠI PHHS NHẬN TIN NHẮN ENETVIET

Bước 1: Đăng nhập CSDL => chọn mục Ứng dụng liên lạc điện tử - eNetviet

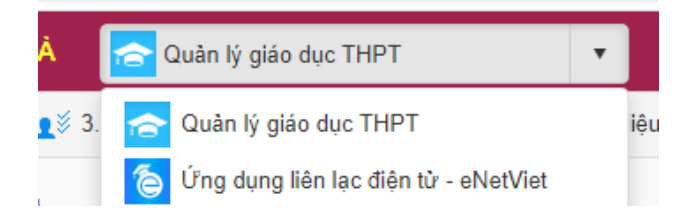

Bước 2: Chọn mục 3.2 Điện thoại nhận tin PHHS

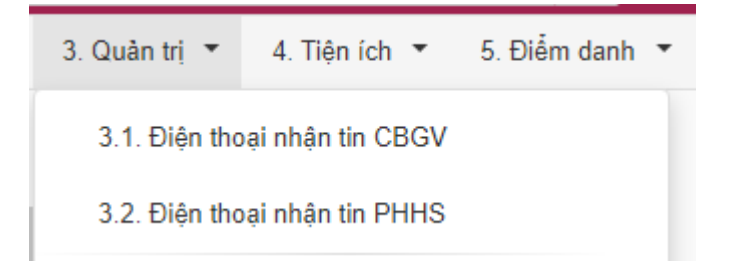

Bước 3: Sửa số điện thoại ở cột Điện thoại nhận tin => sau đó bấm nút Cập nhật

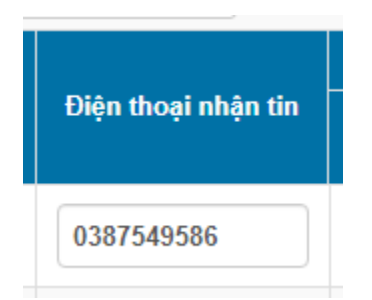

Bước 4: Vào mục 3.4.6 Đồng bộ tài khoản PHHS

Bước 5: Bấm nút Đồng bộ dữ liệu để cập nhật hoàn tất trên hệ thống

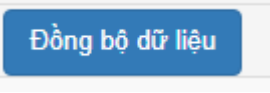